## **CONSUMER THERMOSTAT SETTINGS**

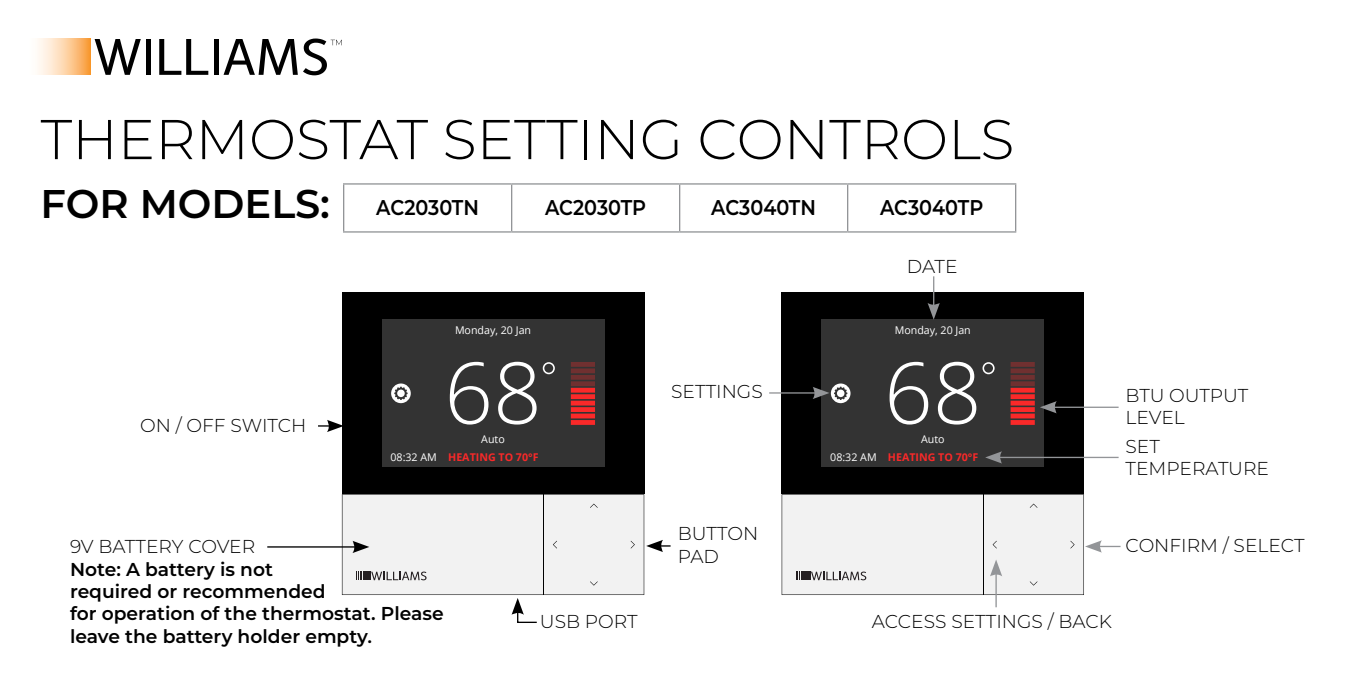

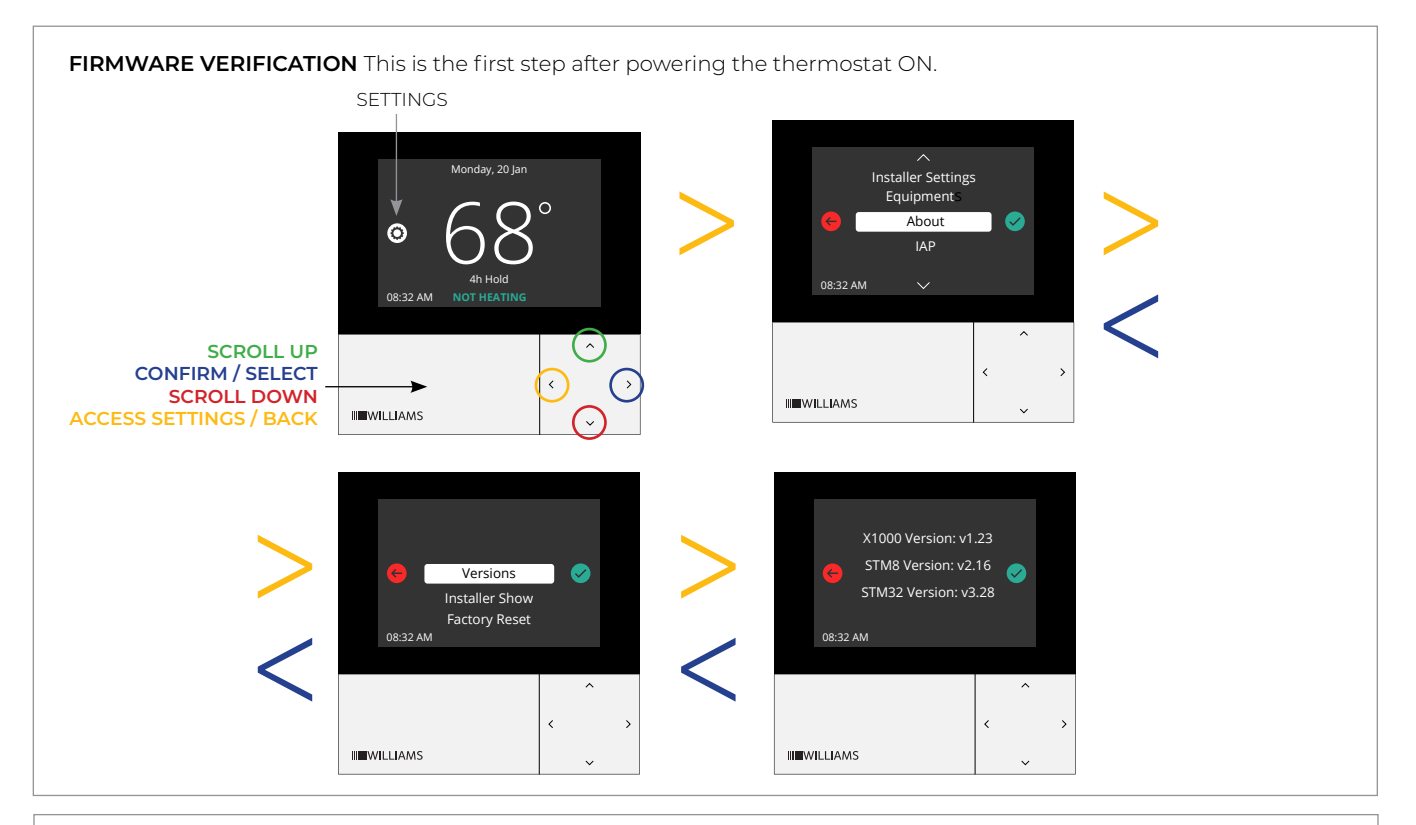

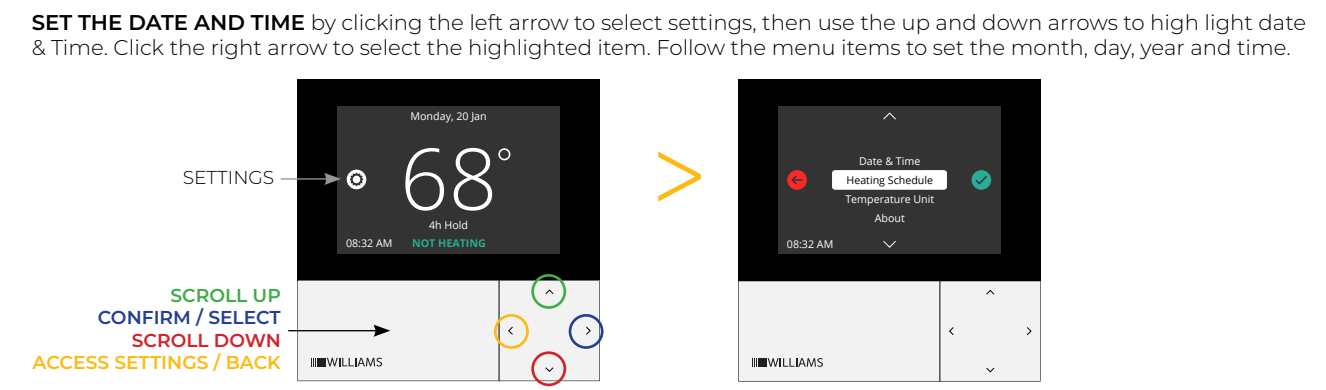

## WILLIAMS<sup>®</sup> THERMOSTAT SETTING CONTROLS (CONTINUED)

**SET UP THE HEATING SCHEDULE** Click the right arrow to select the highlighted item. Follow the menu items to set; day, weekend, or all weekdays. Proceed through menu items to set time and temperatures for each day

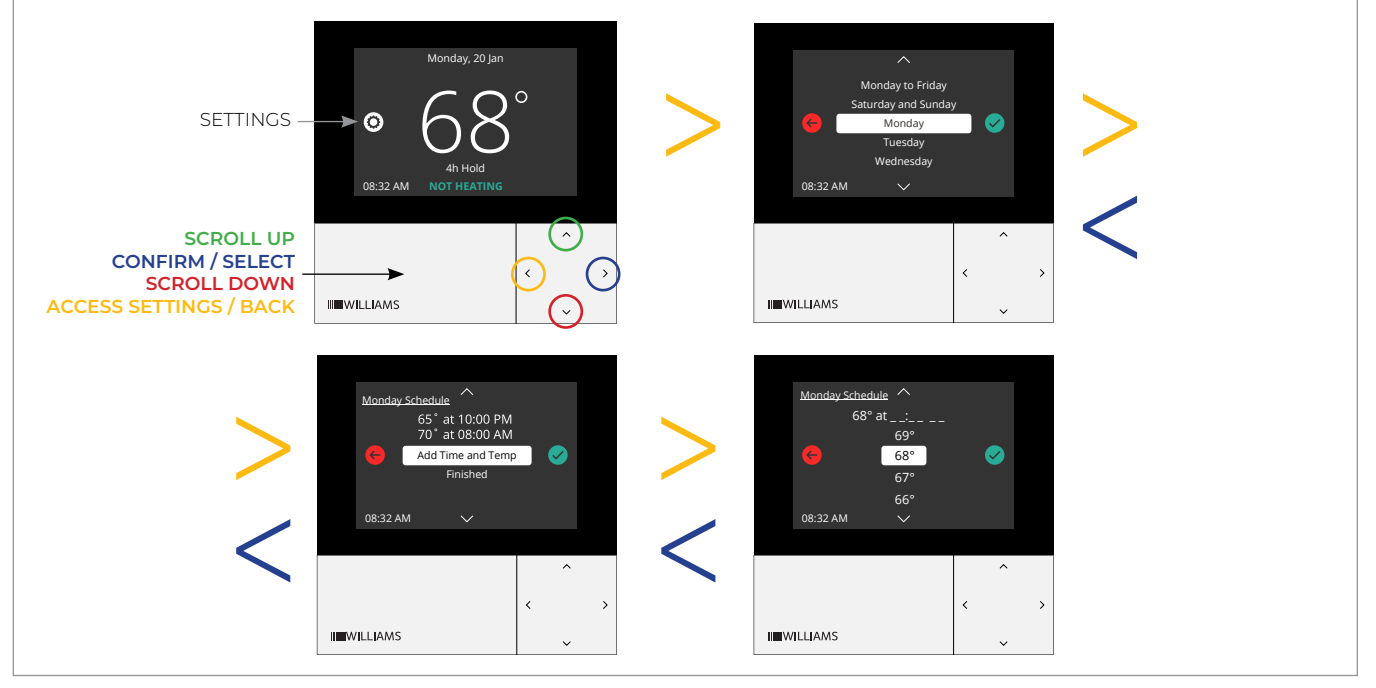

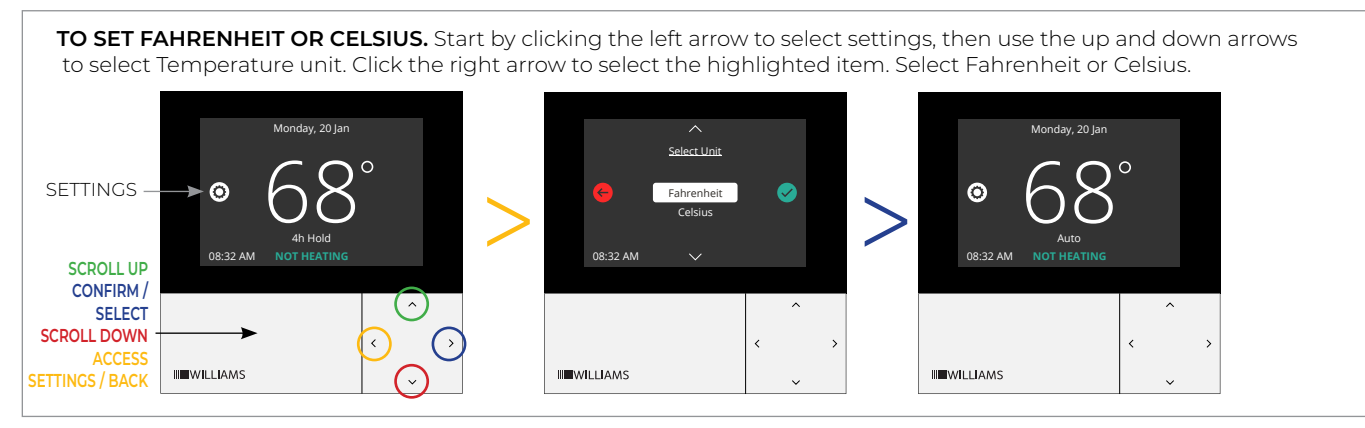

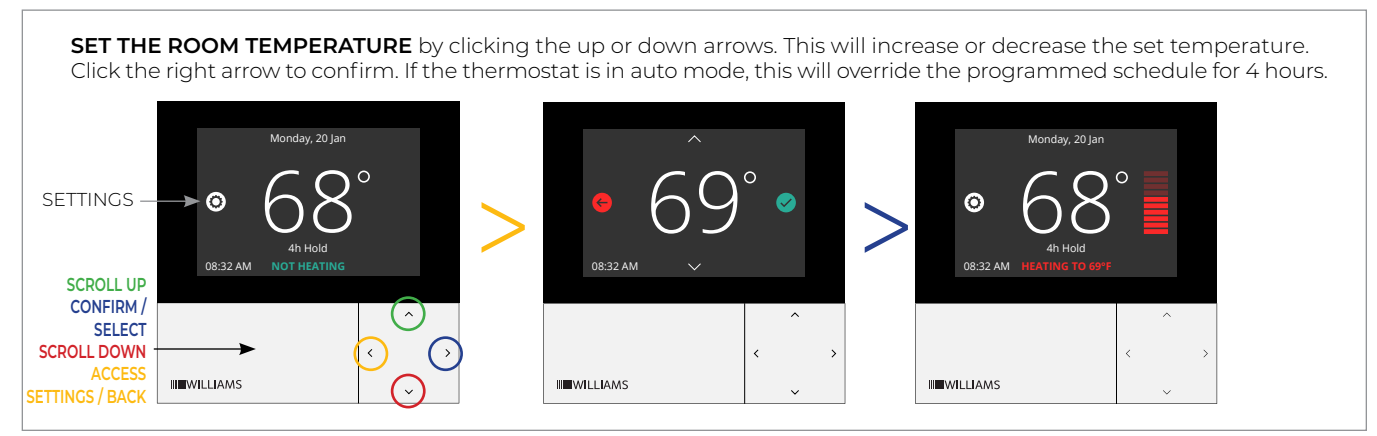

## WILLIAMS<sup>T</sup> THERMOSTAT SETTING CONTROLS (CONTINUED)

**TO TURN ON HOLD MODE** by clicking the left arrow to select settings, then use the up and down arrows to temperature hold. Click the right arrow to select the highlighted item. This will always override the heating schedule and keep the temperature at the main setting.

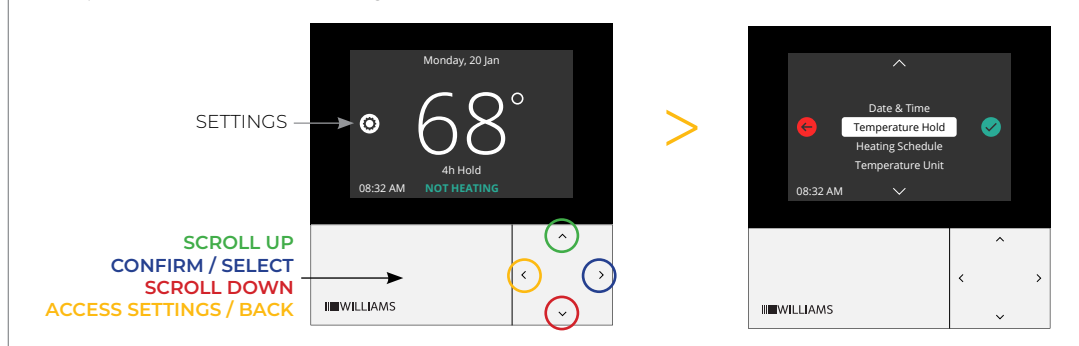

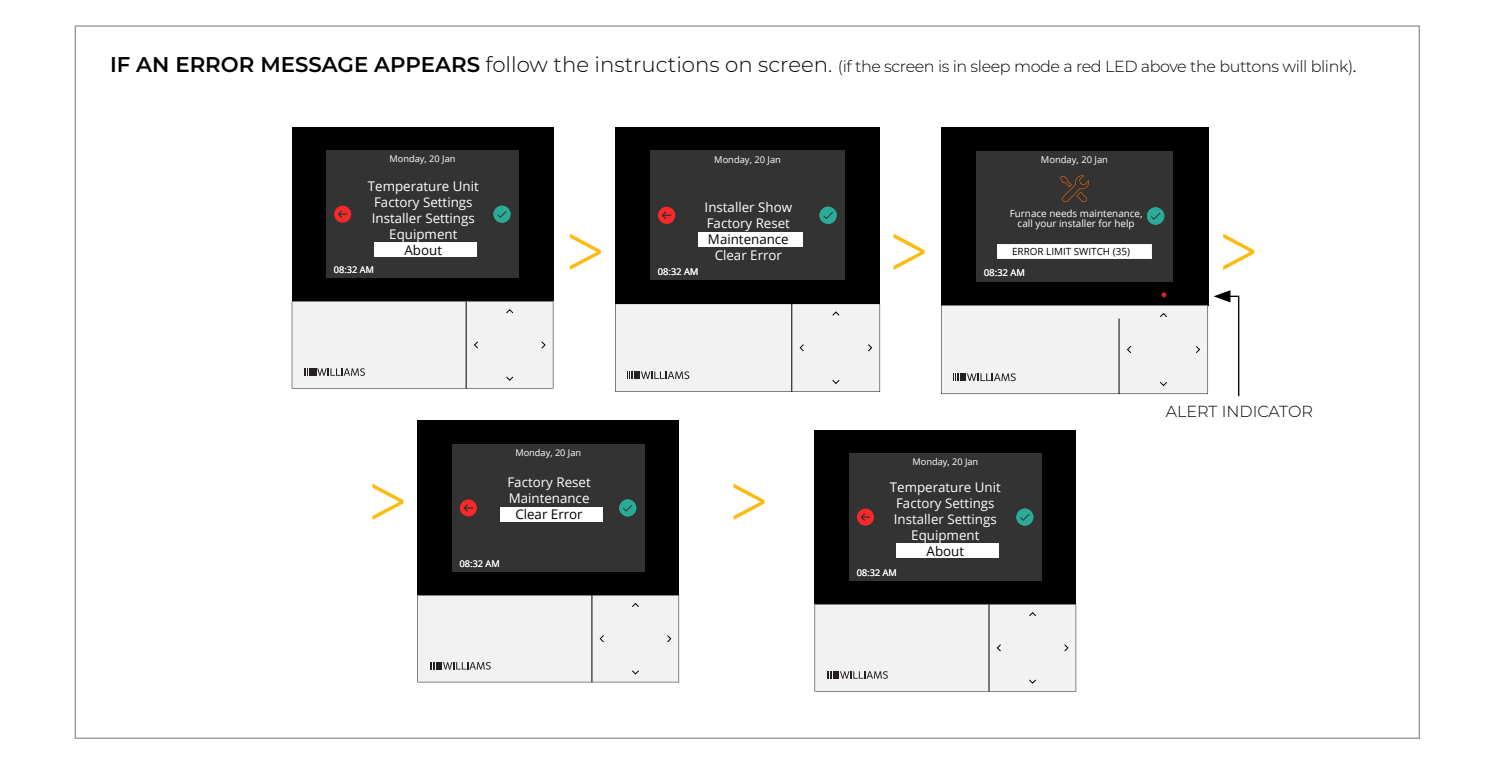

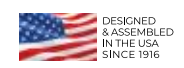

www.williamscomfortprod.com | 888-444-1212 | 250 West Laurel Street, Colton CA 92324 USA Subject to change without notice | © 2021

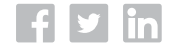